# A Rough Guide to Configuring a Yaesu FT-991 for Ham Radio Deluxe and Digital Master 780

### By ZS1JEN (Andre le Roux)

Version 3\_21112015

# **Table of Contents**

| Version History                              | 2 |
|----------------------------------------------|---|
| Acknowledgment                               | 2 |
| Configuration Prerequisites and Assumptions  | 2 |
| Common configuration Windows XP and 7        | 2 |
| Yaesu Com Port Driver                        | 2 |
| Yaesu FT-991 Menu Settings                   | 2 |
| Configuration on Windows XP.                 |   |
| Digital Master an FT-991 Audio Configuration | 6 |
| Configuration on Windows 7                   | 7 |
| Digital Master an FT-991 Audio Configuration |   |
| Configuring for Digital Master for CW        |   |
|                                              |   |

# **Version History**

Version 1\_04102015 Original Version 2\_21112015 Included a section for Windows 7 and other minor updates Version 3\_21112015 Corrected typos and layout, added section for CW under Windows 7

# Acknowledgment

Thank you to Prof. Dr. Robert K. Frhr. von Weizsäcker (DL1BOB) for drawing my attention to the fact that the configuration Version 1\_04102015 did not work for him. When I tested the original configuration settings on Windows 7 I was able to confirm and identify the problem and have subsequently added a section for that platform.

## **Configuration Prerequisites and Assumptions**

This guide assumes that the radio CPU has been reset and that the Yaesu Virtual COM Port Drivers have not been installed on your computer. It covers both configurations for Windows XP and Windows 7. To reset the FT-991 CPU ensure the radio is switched off, then press and hold in the Fast and Lock buttons while powering the radio on by pressing the on/off button. You will require a USB A/B cable to conenct the FT-991 to your computer. Check that your USB ports are V2 or later.

## **Common configuration Windows XP and 7**

### Yaesu Com Port Driver

• Ensure the FT-991 is **NOT** connected to your computer via a USB A/B cable.

• If your FT-991 is connected via USB or Serial cable, power the F-991 off and unplug the USB and/or Serial cables

- Install the <u>Yaesu Virtual COM Port Driver</u> on your computer.
- Ensure the FT-991 is powered off.
- Connect the USB A/B cable to the FT-991 and your computer.

### Yaesu FT-991 Menu Settings

- Power on the FT-991
- Press Menu Setup
- Use the Multi selector and select;
- 031 Cat Rate change the value to 38400bps
- 033 CAT RTS ensure value is set to RTS
- 062 Data Mode ensure value is set to PSK
- 070 Data In Select ensure value is set to Rear
- For Windows XP set 071 Data PTT Select ensure value is set to RTS
- For Windows 7 set 071 Data PTT Select ensure value is set to DTR
- 072 Data Port Select ensure value is set to USB

# **Configuration on Windows XP**

HRD 6.2.10.377

Yaesu Main 02:05

• On your computer, open control panel, system, hardware, Device Manager. Under Ports (Com & LPT) you should see your port configuration similar to the following;

| B Device Manager                                                                                                    |  |
|----------------------------------------------------------------------------------------------------|--|
| File Action View Help                                                                                                    |  |
|                                                                                                    |  |
| <ul> <li>HACKEON</li> <li>Computer</li> <li>Display adapters</li> <li>DVD/CD-ROM drives</li> <li>DVD/CD-ROM drives</li> <li>IDE ATA/ATAPI controllers</li> <li>IDE ATA/ATAPI controllers</li> <li>Keyboards</li> <li>Mice and other pointing devices</li> <li>Monitors</li> <li>Network adapters</li> <li>Ports (COM &amp; LPT)</li> <li>Silicon Labs Dual CP210x USB to UART Bridge: Enhanced COM Port (COM15)</li> <li>Silicon Labs Dual CP210x USB to UART Bridge: Standard COM Port (COM16)</li> <li>Processors</li> <li>Sound, video and game controllers</li> <li>System devices</li> <li>System devices</li> <li>Universal Serial Bus controllers</li> </ul> |  |
|                                                                                                    |  |

• Make a note of the com ports used by your radio USB interface. You will need that information later.

• Open HRD and set the radio parameters as follows (Note the COM port for Enhanced and Standard COM ports may differ.)

| Connect: ZS1JEN in Republic of South Africa                                                                                                    | × |
|----------------------------------------------------------------------------------------------------|---|
| Select a Preset or New definition and press 'Connect'                                                                                                    |   |
| New Preset Serial Ports Help                                                                                                    | _ |
| Company: Yaesu 💌 Status                                                                                                    |   |
| Radio: FT-991                                                                                                    |   |
| COM Port: COM15 ▼<br>Speed: 38400 ▼<br>CI-V Add: 0-<br>Flow control / Interface power<br>CTS ■ DTR ▼ RTS                                                                                                    |   |
| <ul> <li>Connect</li> <li>Always connect to this radio when starting HRD Rig Control.</li> <li>Auto Exit</li> <li>Auto Exit</li> <li>HRD Digital Master</li> <li>HRD Logbook</li> <li>HRD Rotator</li> <li>HRD Satellite Track</li> </ul> |   |

Configure Digital Master 780 as follows;
Set the PTT

| Program Options                                                                 |                                                                                                    |
|---------------------------------------------------------------------------------|----------------------------------------------------------------------------------------------------|
| Appearance<br>Callsign (My Info)                                                |                                                                                                    |
| Clock<br>Logbook<br>Modes + IDs                                                 | COM Port     Ham Radio Deluxe     Radio Dperations Center       Image: Serial (COM) port     via Ham Radio Deluxe · DM780     Let ROC key the radio via interface.       Port:     COM15     Configure HRD connection     None                                                 |
| Radio<br>QSO<br>Soundcard                                                       | On TX: Set DTR (data-terminal-ready) Set RTS (request-to-send)                                                                                                    |
| Sounds<br>Storage<br>SuperSweeper<br>Waterfall                                  | COM Port<br>To use a COM port for PTT:<br>• Select <i>via Serial (COM) port</i><br>• Select the COM port; this must not be in use by another program,<br>• Select DTR, RTS or DTR and RTS.                                                                                     |
| Alarms<br>Favorites<br>Macros<br>Modes<br>Navigator                             | When you switch to TX <i>DTR</i> and/or <i>RTS</i> are set (raised), when you return to RX they are cleared.<br>Note: this port cannot be used by another program such as HRD - it must be available for exclusive use by DM780.                                               |
| Audio Recorder<br>PSK Reporter<br>Soundcard Calibration<br>Time Synchronisation | Ham Radio Deluxe         To use HRD the radio pane must be connected to HRD:         In the View menu select Radio         In the Radio pane press Configure and read the instructions!         The Radio must be able to support the TX command in it's CAT control.          |
| Getting Started                                                                 | Note: If you use Ham Radio Deluxe for PTT and you connect the audio via a rear connector (not the microphone connector) make sure your radio will accept audio via the rear connector when using PTT via a software command, some radios such as the <b>78</b> -2000 will not! |

### Under Modes +Ids set PTT for CW

| rogram Options        |                                                                                             |                                                                        |
|-----------------------|---------------------------------------------------------------------------------------------|------------------------------------------------------------------------|
| Appearance            | CW RTTY Reed-Solomon (RSID) Video ID                                                        |                                                                        |
| Callsign (My Info)    |                                                                                             |                                                                        |
| Clock                 | Help Code Lable                                                                             | Use PTT See also: PTT                                                  |
| Logbook               | There are four CW variants:                                                                 | •                                                                      |
| Modes + IDs           | . One dead OW where the walls is brought is a social or                                     | CW does not support all characters on                                  |
| PTT                   | <ul> <li>Standard CW where the radio is keyed via a serial or<br/>parallel port.</li> </ul> | your keyboard (see table). If an<br>unsupported character, is entered: |
| Radio                 | Modulated CW (MCW) where the tones are generated                                            |                                                                        |
| Q50                   | by the soundcard,                                                                           | Веер                                                                   |
| Soundcard             | Flex-Radio radios (read the PTT information                                                 | Send: space 💙                                                          |
| Sounds                | below),                                                                                     |                                                                        |
| Storage               | Using the K1EL Winkeyer.                                                                    | 1st extension: 0 ms                                                    |
| SuperSweeper          | With standard CW the radio is keyed by a serial port (DTR                                   |                                                                        |
| Waterfall             | and/or RTS) or a parallel port (Data pins 2 to 8 or Select pin                              | Compensation: 0 ms                                                     |
|                       | application such as Ham Radio Deluxe, it must be reserved for                               | Weighting: 50 % 🛟                                                      |
| Alarms                | exclusive use by DM780. Also with standard CW the soundcard                                 |                                                                        |
| Favorites             | stays in receive mode, no tones are generated. To generate                                  | Enable serial (COM) part kouing                                        |
| Macros                | CW tones use MCW.                                                                           | Enable senai (COM) port Reying                                         |
| Modes                 | For sample keying circuits see                                                              | Serial port: COM15 💌                                                   |
| Navigator             | http://www.n3fip.com/rigcw.htm .                                                            | Toggle pins: DTR VRTS                                                  |
|                       | To ensure accurate timing the background thread used for                                    |                                                                        |
| Audio Recorder        | serial and parallel port keyer runs at a time critical priority -                           | Enable parallel port keying                                            |
| PSK Reporter          | just one step below real-time.                                                              |                                                                        |
| Soundcard Calibration | РТТ                                                                                         | Port: 🗸 0378 🗸                                                         |
| Time Synchronisation  | If checked the radio is switched between TX and RX using the                                | Pin: 02 03 04 05                                                       |
| · .                   | selection in the PTT page, if not checked then use VOX /                                    |                                                                        |
|                       | broakini -                                                                                  | 017(01-1)                                                              |
|                       | When using the KY Command with Kenwood and Flex-                                            | I7 [Select]                                                            |
|                       | Radio you must use VOX / breakin as there is no way                                         |                                                                        |
| Getting Started       | or knowing when an characters have been sent so that                                        | Test Parallel Port                                                     |

## Finally set sound card as follows

| Program Options       |                                                              |                                          |
|-----------------------|--------------------------------------------------------------|------------------------------------------|
| Appearance            | Soundcard                                                    |                                          |
| Callsign (My Info)    |                                                              |                                          |
| Clock                 | Input (Receive)                                              | Headset Monitor                          |
| Logbook               | Device: USB Audio CODEC 🗸 🗸                                  | Enable (will be grayed if not available) |
| Modes + IDs           | Sauraa                                                       | Microphone:                              |
| PTT                   |                                                              |                                          |
| Radio                 |                                                              | Line in/Mic in 🛛 👻                       |
| Q50                   | Output (Transmit) Use input device                           | Fambone:                                 |
| Soundcard             | Device: USB Audio CODEC 🗸 🗸                                  |                                          |
| Sounds                |                                                              | Realtek HD Audio rear output 🛛 👻         |
| Storage               | Source: Wave                                                 | Monitor Voice (echo to headset)          |
| SuperSweeper          |                                                              |                                          |
| Waterfall             |                                                              | soundcard is your radio!                 |
| Alarmo                |                                                              | · · · · · · · · · · · · · · · · · · ·    |
| Eavorites             |                                                              | Input (Receive)                          |
| Macros                |                                                              | for receiving signals, the line in is    |
| Modes                 |                                                              | connected to the audio output from       |
| Navigator             |                                                              | your radio.                              |
|                       |                                                              | Source: Select the input source -        |
| Audio Recorder        |                                                              | usually Line in. This fader is shown     |
| PSK Reporter          |                                                              | to adjust the input level. Not all       |
| Soundcard Calibration | Show sample rate in main status bar                          | soundcards have input sources - for      |
| Time Synchronisation  |                                                              | not have any user-selectable input       |
|                       | Show Supported Formats                                       | sources.                                 |
|                       |                                                              | Output (Transmit)                        |
|                       |                                                              | Device: Select the soundcard used        |
| Cotting Started       | For recording and playback of wave files see: Audio Recorder | for transmitting signals, the speaker 💉  |
| Getting Started       |                                                              |                                          |

Close Digital Master 780 Program Options.

### Digital Master an FT-991 Audio Configuration

• Adjust input to your computer using menu 073 Data Out level to a suitable value for decoding the received signal. This adjustment affects the volume of the input audio into the computer.

• Select the sound card tab in Digital Master 780 and adjust the output to a suitable level.

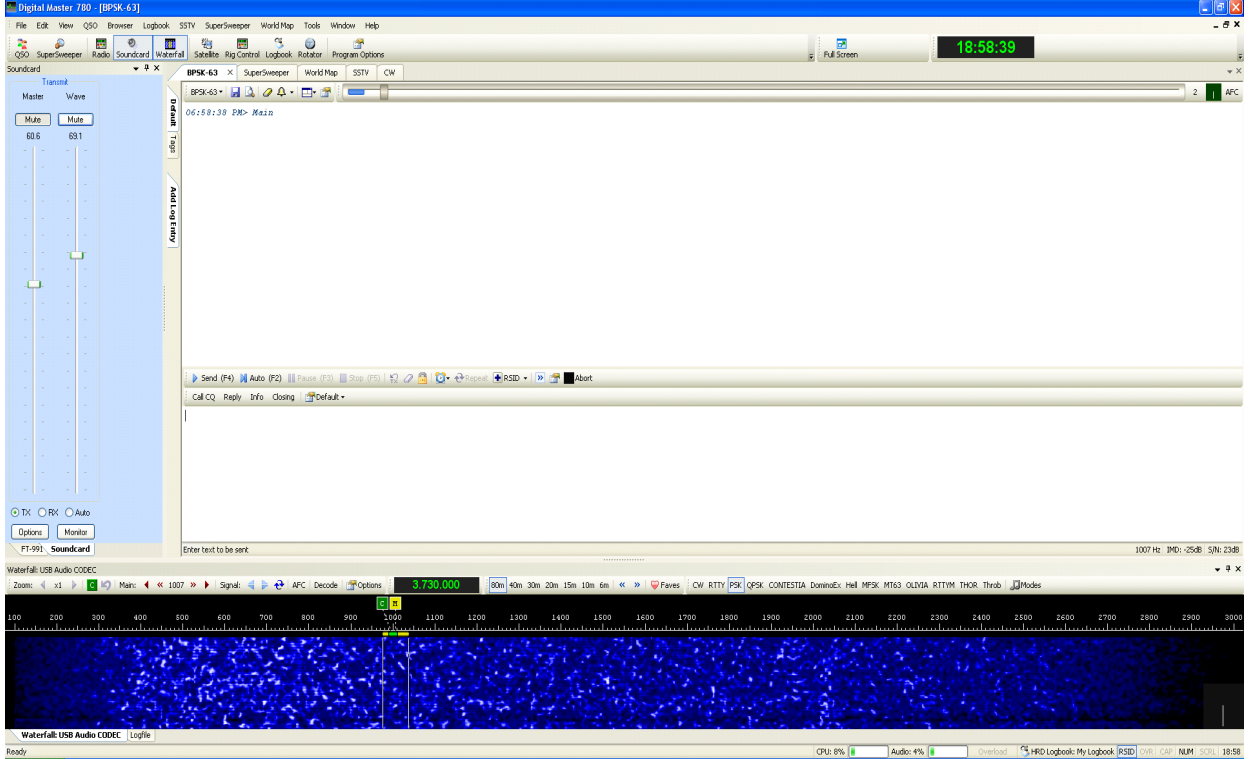

• Before you TX set your FT-991's mode to DATA-USB and reduce the RF power out put to so that it is no more than 30W (40W is max and viewed as QRO)

• You may also adjust the DT gain on the FT-991 to adjust the volume of the audio input into the radio during TX. Observe your ALC and adjust as per the suggestions in the owners manual (select DT and reduce the Gain). No more than 3 to 4 bars (watch your output power at the point that it peaks you have enough audio input volume)

• Do not over-drive with your audio. You want a clean signal, so keep an eye on the ALC.

# **Configuration on Windows 7**

HRD 6.3.400

Yaesu Main Firmware 02:08

• On your computer, open control panel, system, hardware, Device Manager. Under Ports (Com & LPT) you should see your port configuration similar to the following;

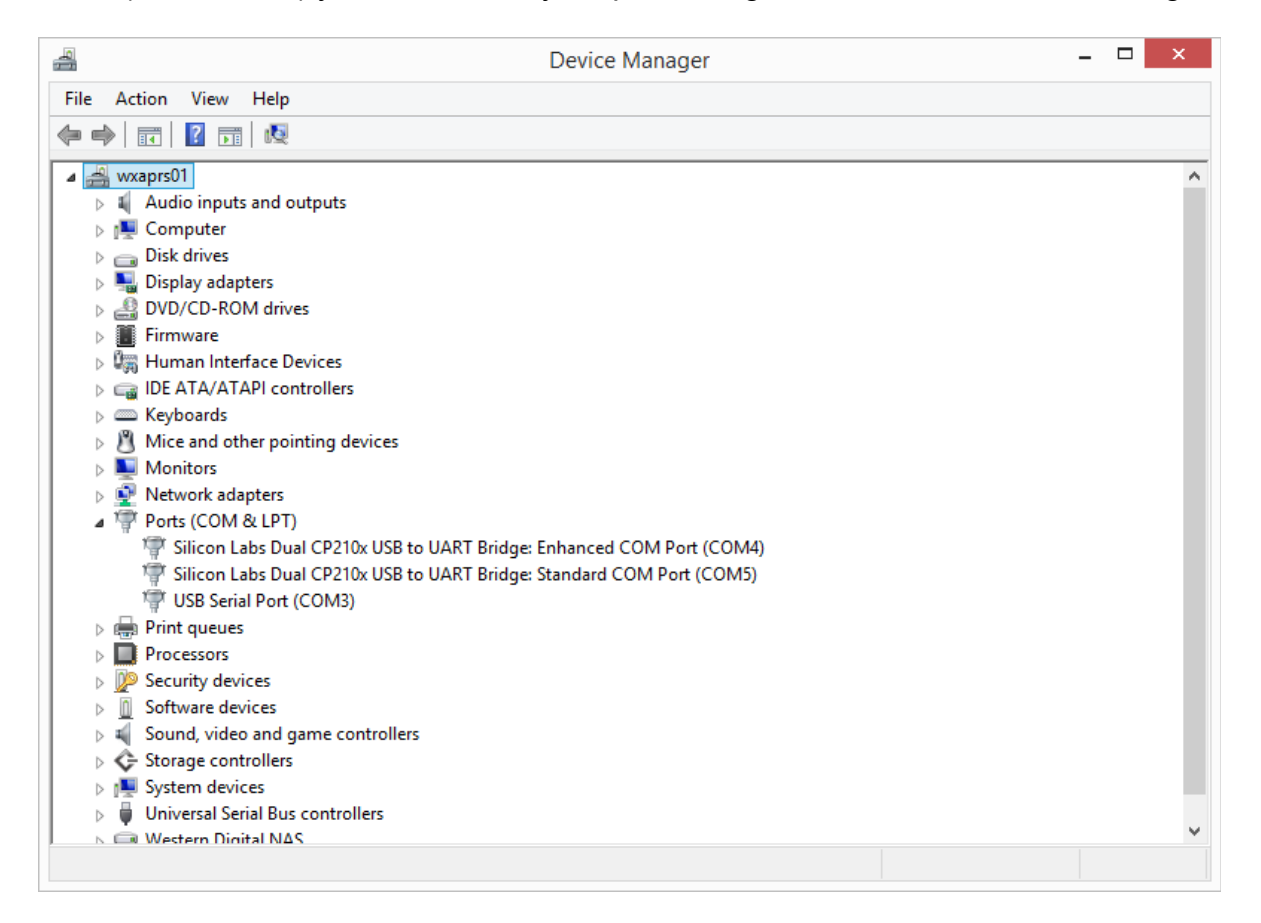

• Make a note of the com ports used by your radio USB interface. You will need that information later.

• Open HRD and set the radio parameters as follows (Note the COM port for Enhanced and Standard COM ports may differ.)

| Connect: ZS1JEN in Republic of Section 2018                                                                                                    | outh Africa 🛛 🛛 💽                                                                                                    |
|----------------------------------------------------------------------------------------------------|----------------------------------------------------------------------------------------------------|
| Select a Preset or New defin                                                                                                    | nition and press 'Connect'                                                                                                    |
| New     Preset     Serial Ports     Help       Company:     Yaesu     ▼       Radio:     FT-991     ▼       COM Port:     COM15     ▼       COM Port:     COM15     ▼       Speed:     38400     ▼       CI-V Add:     0-       Flow control / Interface power     ■       CTS     DTR     ▼ RTS | Status                                                                                                    |
| <ul> <li>Connect</li> <li>Always connect to this starting HRD Rig Control in</li> <li>Start HRD Rig Control in</li> <li>Full Screen mode</li> <li>HRD L</li> <li>Entire H</li> </ul>                                                                                                    | radio when<br>rol.<br>Figital Master<br>ogbook<br>HRD Suite<br>Auto Start<br>HRD Digital Master<br>HRD Logbook<br>HRD Rotator<br>HRD Satellite Track |

# Configure Digital Master 780 as follows; • Set the PTT

|                                                                                                    | Program Options                                                                                                    |
|----------------------------------------------------------------------------------------------------|----------------------------------------------------------------------------------------------------|
| Appearance<br>Callsign (My Info)<br>Clock<br>Data Controller<br>Logbook<br>Modes + IDs<br>PTT<br>Radio<br>QSO<br>Soundcard | PTT COM Port via Serial (COM) port Port: COM5 ✓ On TX: ✓ Set DTR (data+terminal-ready) Set RTS (request-to-send) Ham Radio Deluxe - DM780 must be connected to HRD. Configure HRD connection None via soundcard PTT or radio VOX                                                                                                    |
| SuperSweeper<br>Waterfall<br>Alarms<br>Favorites<br>Macros<br>Navigator                                                    | Note: This PTT is separate and in addition to the PTT from the Data Controller.         To use a COM port for PTT:         • Select [X] Enable PTT         • Select the COM port, this must not be in use by another program,         • Select either DTR, RTS or DTR and RTS.         When you switch to TX DTR and/or RTS are set (raised), when you return to RX they are cleared. |
| Audio Recorder<br>PSK Reporter<br>Soundcard Calibration<br>Time Synchronization                                            |                                                                                                    |

• Under Modes +Ids set PTT for CW

| Appearance            | CW RTTY Reed-Solomon (RSID) Video ID                                                                                       |                                                                    |
|-----------------------|----------------------------------------------------------------------------------------------------|--------------------------------------------------------------------|
| Callsign (My Info)    | Help Cada Tabla                                                                                                    | Ules PTT See also: PTT                                             |
| Clock                 |                                                                                                    |                                                                    |
| Data Controller       | There are four CW variants:                                                                                                | CW does not all all all and all all all all all all all all all al |
| Logbook               | <ul> <li>Standard CW where the radio is keyed via a serial or</li> </ul>                                                   | your keyboard (see table). If an                                   |
| Modes + IDs           | parallel port,                                                                                                    | unsupported character is entered:                                  |
| PTT                   | <ul> <li>Modulated CW (MCW) where the tones are generated<br/>by the soundcard</li> </ul>                                  | Been                                                               |
| Radio                 | <ul> <li>Using the KY command with Elecraft, Kenwood and</li> </ul>                                                        |                                                                    |
| QSO                   | Flex-Radio radios (read the PTT information                                                                                | Jenu. space v                                                      |
| Soundcard             | <ul> <li>Using the K1EL Winkever.</li> </ul>                                                                               |                                                                    |
| Sounds                |                                                                                                    | 1st extension: 0 ms                                                |
| Storage               | With standard CW the radio is keyed by a serial port (DTR                                                                  |                                                                    |
| SuperSweeper          | 17). Note - the serial port cannot be used by another                                                                      |                                                                    |
| Waterfall             | application such as Ham Radio Deluxe, it must be reserved for                                                              | Weighting: 50 %                                                    |
|                       | exclusive use by DM780. Also with standard CW the soundcard                                                                |                                                                    |
| Alarms                | CW tones use MCW.                                                                                                    | <ul> <li>Enable serial (COM) port keying</li> </ul>                |
| Favorites             |                                                                                                    | Social port: COME                                                  |
| Macros                | For sample keying circuits see                                                                                             | Senar port. COM5 V                                                 |
| Modes                 | <u>Intep://www.norp.com/indew.nem</u> .                                                                                    | Toggle pins: 🗹 DTR 🗌 RTS                                           |
| Navigator             | To ensure accurate timing the background thread used for serial and parallel port keyer runs at a time critical priority - |                                                                    |
|                       | just one step below real-time.                                                                                             | Enable parallel port keying                                        |
| Audio Recorder        | DTT                                                                                                    | Port: 0279                                                         |
| PSK Reporter          | If checked the radio is switched between TX and RX using the                                                               | V U378 V                                                           |
| Soundcard Calibration | selection in the PTT page, if not checked then use VOX /                                                                   | Pin: 02 03 04 05                                                   |
| Time Synchronization  | breakin.                                                                                                    | 6 7 8 9                                                            |
|                       | When using the KY Command with Kenwood and Flex-                                                                           | I7 (Select)                                                        |
|                       | Radio you must use VOX / breakin as there is no way                                                                        |                                                                    |

### • Set Sound card as follows

| Program Options       |                                                              | ×                                                                                                    |
|-----------------------|--------------------------------------------------------------|----------------------------------------------------------------------------------------------------|
| Appearance            | Soundcard                                                    |                                                                                                    |
| Callsign (My Info)    | lunt (Density)                                               | I for a design before the second second second second second second second second second second second second s |
| Clock                 | Input (Heceive)                                              | Headset Monitor                                                                                                 |
| Logbook               | Device: USB Audio CODEC 🛛 🗸                                  | Enable (will be grayed if not available)                                                                        |
| Modes + IDs           | Source:                                                      | Microphone:                                                                                                    |
| PTT                   |                                                              | Line in Arlie in                                                                                                |
| Radio                 |                                                              |                                                                                                    |
| QSO                   | Output (Transmit) Use input device                           | Earphone:                                                                                                    |
| Soundcard             | Device: USB Audio CODEC 🗸 🗸                                  | Positek HD Audio rear output                                                                                    |
| Sounds                | Source: Milaur                                               |                                                                                                    |
| Storage               |                                                              | Monitor Voice (echo to headset)                                                                                 |
| SuperSweeper          |                                                              | WABNINGL Do not Enable if the secondary                                                                         |
| Waterrall             |                                                              | soundcard is your radio!                                                                                        |
| Alarms                |                                                              |                                                                                                    |
| Favorites             |                                                              | Input (Receive)                                                                                                 |
| Macros                |                                                              | for receiving signals, the line in is                                                                           |
| Modes                 |                                                              | connected to the audio output from                                                                              |
| Navigator             |                                                              | your radio.                                                                                                    |
|                       |                                                              | Source: Select the input source -                                                                               |
| Audio Recorder        |                                                              | in the soundcard's RX name, use it                                                                              |
| PSK Reporter          |                                                              | to adjust the input level. Not all                                                                              |
| Soundcard Calibration | Show sample rate in main status bar                          | soundcards have input sources - for<br>example the Signal ink USB does                                          |
| Time Synchronisation  |                                                              | not have any user-selectable input                                                                              |
|                       | Show Supported Formats                                       | sources.                                                                                                    |
|                       |                                                              | Output (Transmit)                                                                                               |
|                       |                                                              | Device: Select the soundcard used                                                                               |
| Getting Started       | For recording and playback of wave files see: Audio Recorder |                                                                                                    |

Close Digital Master 780 Program Options.

### Digital Master an FT-991 Audio Configuration

• Adjust input to your computer using menu 073 Data Out level to a suitable value for decoding the received signal. This adjustment affects the volume of the input audio into the computer.

• Select the sound card tab in Digital Master 780 and adjust the output to a suitable level.

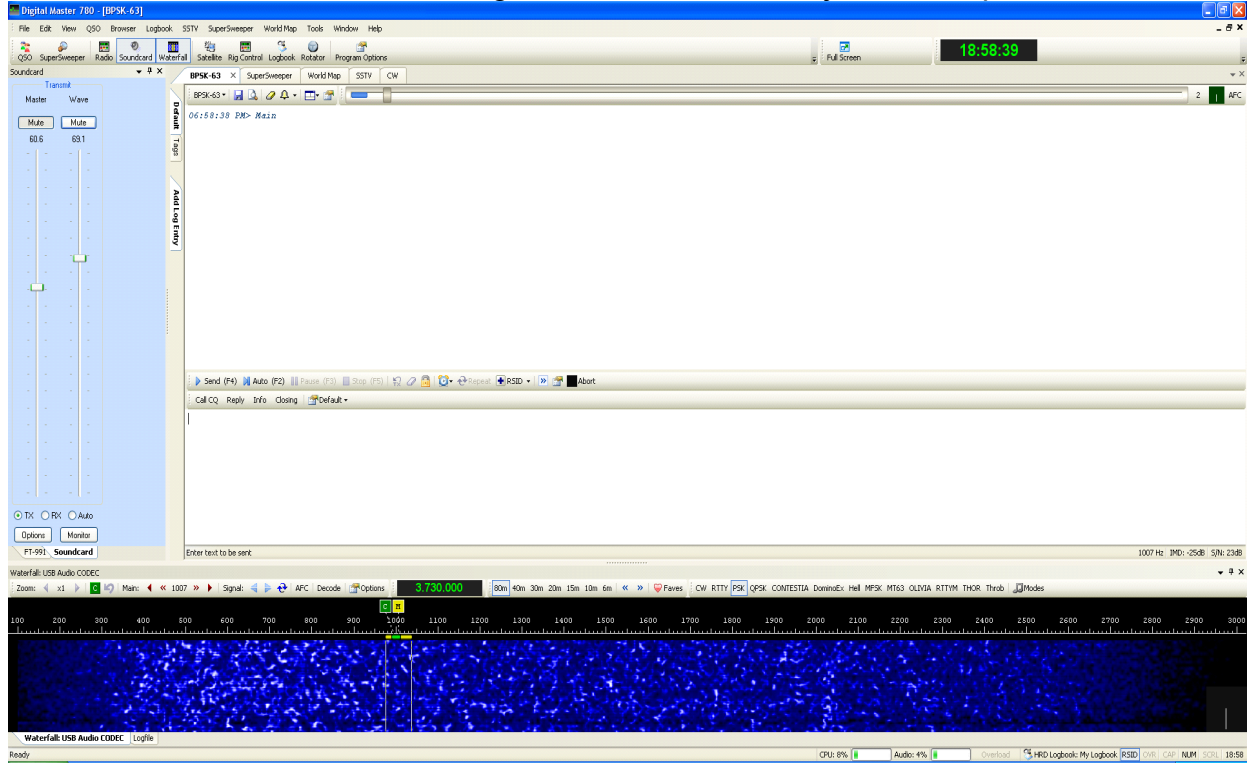

• Before you TX set your FT-991's mode to DATA-USB and reduce the RF power out put to so that it is no more than 30W (40W is max and viewed as QRO)

• You may also adjust the DT gain on the FT-991 to adjust the volume of the audio input into the radio during TX. Observe your ALC and adjust as per the suggestions in the owners manual (select DT and reduce the Gain). No more than 3 to 4 bars (watch your output power at the point that it peaks you have enough audio input volume)

• Do not over-drive with your audio. You want a clean signal, so keep an eye on the ALC.

### Configuring for Digital Master for CW

The following configuration has only been tested on Windows 7 with Ham Radio Deluxe version 6.3.400 on a Yaesu FT-991 with Main Firmware version 02:08.

It is assumed you have followed the Windows 7 configuration for Ham Radio Deluxe and Digital Master 780 and your setup is working for PSK. Select CW mode on Yaesu FT-991, next, select and set the following MENU parameter on the Yaesu FT-991

060 PC Keying Set to value to DTR

Next change the following Digital Master 780 options as follows

- Under option for PTTSet On TX to DTR

|                                                                                                    | Program (                                                                                                    | Options                                                                                                    | ×                                                                                                    |
|----------------------------------------------------------------------------------------------------|----------------------------------------------------------------------------------------------------|----------------------------------------------------------------------------------------------------|----------------------------------------------------------------------------------------------------|
| Appearance<br>Callsign (My Info)<br>Clock<br>Data Controller<br>Logbook<br>Modes + IDs<br>PTT<br>Radio<br>QSO<br>Soundcard<br>Sounds<br>Storage           | Program (<br>PTT<br>COM Port<br>© via Serial (COM) port<br>Port: COM5 V<br>On TX: V Set DTR (data+terminal-ready)<br>Set RTS (request-to-send)<br>Note: This PTT is separate and in addition to the | Options Ham Radio Deluxe Via Ham Radio Deluxe - DM780 must be connected to HRD. Configure HRD connection Configure HRD connection Example PTT from the Data Controller | Data Controller     Let The Data     Controller key the     radio via interface.     None     via soundcard     PTT or radio VOX |
| SuperSweeper<br>Waterfall<br>Alarms<br>Favorites<br>Modes<br>Navigator<br>Audio Recorder<br>PSK Reporter<br>Soundcard Calibration<br>Time Synchronization | To use a COM port for PTT:<br>Select [X] <i>Enable PTT</i> .<br>Select the COM port, th<br>Select either <i>DTR</i> , <i>RTS</i><br>When you switch to TX <i>DTR</i> and/or <i>P</i><br>cleared.    | <br>is must not be in use by another pr<br>or <i>DTR and RTS</i> .<br>RTS are set (raised), when you retu                                                              | rogram,<br>m to RX they are                                                                                                    |

# Under option Modes + ID's Set Toggle pins to DTR

| Appearance            | CW RTTY Reed-Solomon (RSID) Video ID                                                                |                                                                           |
|-----------------------|----------------------------------------------------------------------------------------------------|---------------------------------------------------------------------------|
| Callsign (My Info)    | Holp C. J. T.L.                                                                                     | Ulles PTT See also: PTT                                                   |
| Clock                 |                                                                                                    |                                                                           |
| Data Controller       | There are four CW variants:                                                                         |                                                                           |
| Logbook               | <ul> <li>Standard CW where the radio is keyed via a serial or</li> </ul>                            | CW does not support all characters on<br>your keyboard (see table). If an |
| Modes + IDs           | parallel port,                                                                                      | unsupported character is entered:                                         |
| PTT                   | <ul> <li>Modulated CW (MCW) where the tones are generated</li> </ul>                                |                                                                           |
| Radio                 | <ul> <li>by the soundcard,</li> <li>Using the KY command with Elecraft Kenwood and</li> </ul>       | Веер                                                                      |
| QSO                   | Flex-Radio radios (read the PTT information                                                         | Send: space V                                                             |
| Soundcard             | below),                                                                                             | · · · · · · · · · · · · · · · · · · ·                                     |
| Sounds                | Using the KIEL Winkeyer.                                                                            | 1st extension: 0 ms                                                       |
| Storage               | With standard CW the radio is keyed by a serial port (DTR                                           |                                                                           |
| SuperSweeper          | and/or RTS) or a parallel port (Data pins 2 to 8 or Select pin                                      | Compenzation: 0 ms                                                        |
| Waterfall             | application such as Ham Radio Deluxe, it must be reserved for                                       | Weighting: 50 %                                                           |
|                       | exclusive use by DM780. Also with standard CW the soundcard                                         |                                                                           |
| Alarme                | stays in receive mode, no tones are generated. To generate                                          | Eachla agrich (COM) part keying                                           |
| Favoritor             | Cw tones use MCW.                                                                                   | Enable senal (COM) port Reying                                            |
| Maaraa                | For sample keying circuits see                                                                      | Serial port: COM5 V                                                       |
| Madaa                 | http://www.n3fip.com/rigcw.htm .                                                                    | Togale pins: VDTR RTS                                                     |
| iviodes               | To ensure accurate timing the background thread used for                                            |                                                                           |
| Navigator             | serial and parallel port keyer runs at a time critical priority -<br>just one step below real-time. | Enable parallel port keying                                               |
| Audio Recorder        |                                                                                                    | Port 0270                                                                 |
| PSK Reporter          | If checked the radio is switched between TX and RX using the                                        | 0378 9                                                                    |
| Soundcard Calibration | selection in the PTT page, if not checked then use VOX /                                            | Pin: 2 3 4 5                                                              |
| Time Synchronization  | breakin.                                                                                            | 6 07 08 09                                                                |
|                       | When using the KY Command with Kenwood and Elex-                                                    | I7 (Select)                                                               |
|                       | Radio you must use VOX / breakin as there is no way                                                 |                                                                           |
|                       | of knowing when all characters have been sent so that 🗸                                             | Test Parallel Port                                                        |

In Digital Master 780 select CW, CW

Note: I have found that after using CW mode, a restart of Ham Radio Deluxe, Digital Master 780 and HRD Logbook is necessary to again use PSK. Before restarting all the applications select PSK31. I have as yet been able to determine the issue requiring the restart, but had a similar experience on earlier version of Ham Radio Deluxe under Windows XP and using an FT-897.

73 DE ZS1JEN (Andre)